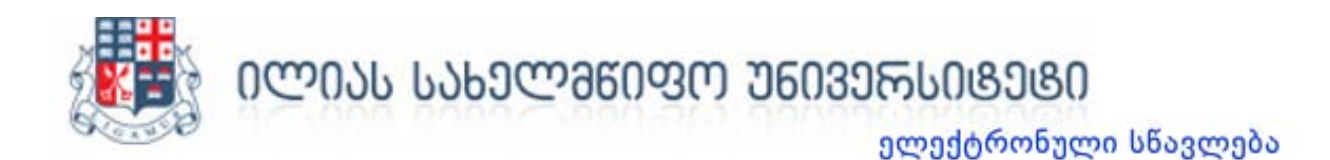

# Moodle - ის გამოყენების სახელმძღვანელო

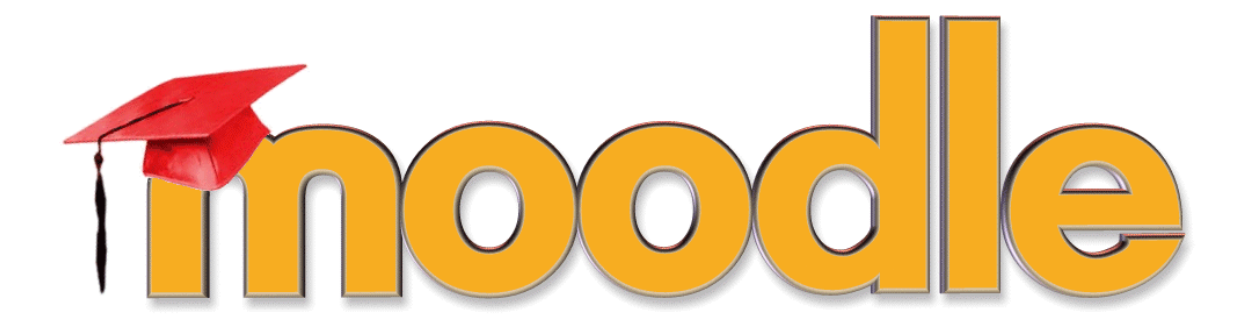

თეა ლილუაშვილი

თბილისი, 2014

# სარჩევი

| Moodle.iliauni.edu.ge-ზე რეგისტრაცია   | 3  |
|----------------------------------------|----|
| კურსებზე რეგისტრაცია                   | 4  |
| პაროლის აღდგენა                        | 5  |
| დავალების ატვირთვა                     | 6  |
| ფორუმზე ტექსტის განთავსება             | 9  |
| პარამეტრების ცვლილება (პაროლის შეცვლა) | 11 |
| ანგარიშიდან გამოსვლა                   | 12 |

# Moodle.iliauni.edu.ge-ზე რეგისტრაცია

ელექტრონული სწავლების გვერდზე რეგისტრაციისთვის საჭიროა შეხვიდეთ moodle.iliauni.edu.ge -ზე დააწკაპუნეთ ღილაკს " შემოსვლა"

| $\leftarrow \rightarrow \mathbf{C}$ moodle.iliauni.edu.ge                                          |                                                                                                    |         |              |                |              |          |          | 52       |
|----------------------------------------------------------------------------------------------------|----------------------------------------------------------------------------------------------------|---------|--------------|----------------|--------------|----------|----------|----------|
| 0ლ0ᲐᲡ ᲡᲐᲮᲔᲚᲛᲬᲘᲤᲝ ᲣᲜᲘᲕᲔᲠᲡᲘ<br>ෳᲚഃᲥ                                                                  | <mark>I8ე80</mark> ილიაუნი ▼ Moodle-ის დახმარება ქართული (ka) ▼ მომხმარებლის სა!<br>გრონყლი სნავლება | ხელი    | პაროლი       | 5              |              |          | შემი     | სვლა     |
| ილიაუნის ელექტრონული სწა                                                                           | ავლების პორტალი                                                                                      | TUE     | SDAY         | 30             | SEPT         | EME      | BEP      |          |
| საიტზე განთავსებულია ილიას<br>სახელმწიფო უნივერსიტეტის კურსების<br>ელექტრონული სწავლების მოდულები. | კურსების კატეგორიები<br>▼ ჩააიი ყვილა                                                                |         | CALEN        | Sep            | tember       | 2014     | 316      | 345      |
| _                                                                                                  | ▷ აკადემიური მოთხოვნები (3)                                                                          | se<br>T | 1<br>7 8     | 2              | 3            | 4        | 5        | 6        |
| <ul> <li>ნავიგაცია</li> <li>შინ</li> </ul>                                                         | ▷ ენების სწავლება (1)                                                                                | 1       | 4 15<br>1 22 | 16<br>23       | 17<br>24     | 18<br>25 | 19<br>26 | 20<br>27 |
| 📮 საიტის სიახლეები<br>🕨 კურსები                                                                    | ბველი და თანამედროვე ქართული ენის სასწავლო ონლაინ-მასალები (2)                                       | 2       | 8 29         | 30             |              |          |          |          |
|                                                                                                    | ბ ქართულ ენაში მომზადების და ინტეგრაციის პროგრამა (10)                                               | **      | შემოს        | ული            | მომხმა       | რებლ     | ეზი      |          |
|                                                                                                    | ბ ქართულის,როგორც შეორე/უცხო ენის მასწავლებლის მომზადების პროგრამა (7)                               |         | tea lilu     | (las<br>ashvil | t 5 min<br>i | utes)    |          |          |
|                                                                                                    | ბ მასწავლებლის მომზადების პროგრამები (2)                                                             |         |              |                |              |          |          |          |
|                                                                                                    | ১ განათლების ადმინისტრირება (6)                                                                      |         |              |                |              |          |          |          |
|                                                                                                    | b UbgsqsUbgs(5)                                                                                      |         |              |                |              |          |          |          |
|                                                                                                    | მომებნე კურსები: დაწყება                                                                             |         |              |                |              |          |          |          |

გამოჩნდება ღილაკი "ახალი ანგარიშის შექმნა" დააწკაპუნეთ მას და შეავსეთ ანკეტა.

| bit is Bighengene bunghig<br>concorrigion grengdydynen Eigreng blysgengobol Jamidysgen<br>Bighengens<br>Bighengens<br>Bighengens busgengen soggengen<br>Bighengens<br>Bighengens<br>Bighengens busgengengengengengengengengengengengengeng                                                                                                    | ვლექტრონული სწავლება                                                                                                    |                                                                                                    |  |
|----------------------------------------------------------------------------------------------------|----------------------------------------------------------------------------------------------------|----------------------------------------------------------------------------------------------------|--|
| ილიაუნის ელექტრონული სწავლების პორტალი                                                                                                    | შიწ 🕨 შემოდით საიტზე                                                                                                    |                                                                                                    |  |
| Эрдпирадии       Дамыкинана консерсии       Дамикинана консерсии       Дамикинана консерсии <th doconceptua="" ko<="" konceptua="" td=""><td>ილიაუნის ელექტრონული სწავლების პორტალი</td><td></td></th> | <td>ილიაუნის ელექტრონული სწავლების პორტალი</td> <td></td>                                                                                                    | ილიაუნის ელექტრონული სწავლების პორტალი                                                                                                    |  |
| <ul> <li>▲ არასწორი შემოსვლა, სცადეთ თავიდან</li> <li>მომხმარებლის სახელი</li> <li>პაროლი</li> <li>პაროლი</li> <li>შემოსვლა</li> <li>შემოსვლა</li> <li>მემოსვლა</li> <li>მიმხმარებლის სახელი უნდა იყოს Cookies ფუნქცია</li> <li>ზოვიერთ კურსზე შესაძლოა დაშვებული იქნას სტუმრის შესვლა</li> </ul>                                                                                                    | შემოსვლა                                                                                                    | პირველად ხართ აქ?                                                                                                    |  |
| ზოგიერთ კურსზე შესამლოა დაშვებული იქნას სტუმრის შესვლა                                                                                                    | <ul> <li>▲ არასწორი შემოსვლა, სცადეთ თავიდან</li> <li>მომხმარებლის სახელი</li> <li>პაროლი</li> <li>პაროლი</li> <li>შემოსვლა</li> <li>მომხმარებლის სახელი ან პაროლი დაგავიწყდათ?</li> <li>ბრაუზერში ჩართული უნდა იყოს Cookies ფუნქცია</li> </ul> | რეგისტრაციისთვის შეიყვანეთ თქვენი მონაცემები. მნიშვნელოფანია, რომ ჩაწეროთ<br>მოქმედი იმეილი, რადგან ანგარიშის გასააქტიურებელ წერილს სწორედ იმეილზე<br>მიიღებთ.!<br>შექმენი ახალი ანგარიში |  |
| შემოდით, როგორც სტუმარი                                                                                                    | ზოგიერთ კურსზე შესაძლოა დაშვებული იქნას სტუმრის შესვლა<br>შემოდით, როგორც სტუმარი                                                                                                    |                                                                                                    |  |

### შეავსეთ ყველა ველი.

|                                     |                                              | ▼ ჩაკეცე ყველა |
|-------------------------------------|----------------------------------------------|----------------|
| 💌 აირჩიეთ თქვეწი მომხმარ            | ებლის სახელი და პაროლი                       |                |
| მომხმარებლის სახელ <mark>ი</mark> * |                                              |                |
|                                     | The password must have at least 6 characters |                |
| პაროლი*                             | III Unmask                                   |                |
| 🕶 დამატებითი დეტალები               |                                              |                |
| ელ-ფოსტის მისამართი*                |                                              |                |
| ელ-ფოსტის გამეორება*                |                                              |                |
| სახელი*                             |                                              |                |
| გვარი*                              |                                              |                |
| ქალაქი/დასახლება                    |                                              |                |
| ქვეყანა                             | Georgia                                      |                |
|                                     | შექმენი ჩემი ახალი ანგარიში გააუქმე          |                |

### გაითვალისწინეთ!

- > მომხმარებლის სახელი უნდა ჩაწეროთ მხოლოდ ლათინური პატარა ასოებით;
- > პაროლი უნდა შეიცავდეს 6 სიმბოლოს ან მეტს;
- ელ.ფოსტის მისამართი ჩაწერეთ სრულად. მაგალითად example@iliauni.edu.ge.

ანკეტის შევსების შემდეგ დააწკაპუნეთ ღილაკს "შექმენი ჩემი ახალი ანგარიში".

მეილზე , რომელიც მიუთითეთ ანკეტაში (ჩვენს შემთხვევაში<u>example@iliauni.edu.ge</u>) მოგივათ შეტყობინება. შეტყობინება შეიცავს ბმულს (ლინკს) დააწკაპუნეთ ლინკზე და გადახვალთ მუდლის გვერდზე. ანგარიში გააქტიურებული იქნება .

### კურსებზე რეგისტრაცია

ანგარიშის გააქტიურების შემდეგ გამოჩნდება ღილაკი "კურსები" თუ ეს ღილაკი არ ჩანს დააწკაპუნეთ "შინ"-ს .

| ილიაუნის ელექტრონული სწავლ                                                  | ების პორტალი                                                 |                 |   | TUESE                          | AY 30 S                      | EPTE                | MBE             | R 2014         |
|-----------------------------------------------------------------------------|--------------------------------------------------------------|-----------------|---|--------------------------------|------------------------------|---------------------|-----------------|----------------|
| საიტზე განთავსებულია ილიას სახელმწიფო<br>უნივერსიტეტის კურსების ელექტრონული | ჩემი კურსები                                                 |                 |   | CALEN                          | DAR<br>Septemi               | oer 2014            |                 | •              |
| სწავლების მოდულები.                                                         | 🗒 დარგობრივი ენის კურსი 2014                                 |                 |   | 33 ორშ<br>1                    | <b>ປລີຍ ຕາດ</b><br>2 3       | <b>b bუთ</b><br>4   | <b>პარ</b><br>5 | <b>359</b>     |
| <ul> <li>διვοχაცου</li> <li>305</li> <li>8</li> <li>8</li> </ul>            | Teacher: Ekaterine Kutateladze<br>Teacher: ivlita lobjanidze |                 |   | 7 8<br>14 15<br>21 22<br>28 29 | 9 10<br>16 17<br>23 24<br>30 | 11<br>18<br>25      | 12<br>19<br>26  | 13<br>20<br>27 |
| 60<br>60<br>60<br>60<br>60<br>60<br>60<br>60                                | ₩ მედიაკურსი 2_2014                                          |                 | 5 | 🐮 შემოსუ                       | ლი მომხმ<br>(last 5 n        | არებლეi<br>ninutes) | òo              |                |
| ddministration                                                              | Teacher: Ekaterine Kutateladze                               |                 |   | tea liluas                     | hvili                        |                     |                 |                |
| ▼ მთავარი გვერდის ფუნქციები<br>🔄 სარეზერვო ასლის შენახვა                    | 📅 ქართული ეწის კურსი 2_2014                                  |                 |   | ახა                            | ლები<br>ლი გზავნი            | ლები არ             | არის            |                |
| ჩემი პროფილის პარამეტრები                                                   |                                                              |                 |   | გზავნილე                       | òo                           |                     |                 |                |
| საიტის ადმინისტრაცია                                                        | Teacher: Tinatin Kiguradze<br>Teacher: Ekaterine Kutateladze |                 |   |                                |                              |                     |                 |                |
|                                                                             | 🗒 მინიპროექტები 2_2014                                       |                 |   |                                |                              |                     |                 |                |
|                                                                             | Teacher: tamta asanidze<br>Teacher: tamta chachua            | მინიპროექტები 2 |   |                                |                              |                     |                 |                |

კურსების ჩამონათვალში აირჩიეთ თქვენთვის საჭირო კურსი. დააწკაპუნეთ კურსის სახელს.

თუ კურსზე გასაწევრიანებლად საჭიროა კოდის (enrollment key) , გასაწევრიანებელი სიტყვა უნდა მოგაწოდოთ კურსის ლექტორმა.

| бъздодъздоъ         Заб           Войо даходийо зарибнор                                                                    | Enrolment options                                                                         |                                                                                |   |
|----------------------------------------------------------------------------------------------------|-------------------------------------------------------------------------------------------|--------------------------------------------------------------------------------|---|
| <ul> <li>ໄວດຽດໄປ ລຽວກີເພດູວິດ</li> <li>ກິງຜິດ ບັດກາສູດຫຼາດ</li> <li>Current course</li> </ul>                               | 🕮 ძველი ქართული ენის სასწავლო კურსი<br>Teacher: Tinatin Kisuradze                         | ბეითი ქართოლი იწის სასწავლო ღწოაიწ-მასათიბი; თიორი + სავართიშოიბი              | 5 |
| <sup>▼</sup> <b>მველი ქართული</b><br>▶ ჩემი კურსები                                                                         | Teacher: Eksterine Kutateladze<br>Teacher: Ivlita lobjanidze<br>Teacher: tamara pataridze | د کارت امیند. از در امین محمله کردیند تونیم محمد ترامید میکند. به کمیتر میکند. |   |
| 48 ADMINISTRATION                                                                                                    | reacher: ზაქარია ფურცხვანიბე                                                              |                                                                                |   |
| <ul> <li>კურსის ადმიწისტრირება</li> </ul>                                                                                   | ✓ student                                                                                 |                                                                                |   |
| <ul> <li>მომხმარებლები</li> <li>Enrol me in this course</li> <li>სარეზერვო ასლის შენახვა</li> <li>ხელახლა ჩართვა</li> </ul> | Enrolment key                                                                             | Unmask                                                                         |   |
| <ul> <li>ჩემი პროფილის პარამეტრები</li> </ul>                                                                               | Enrol mo                                                                                  |                                                                                |   |
| საიტის ადმინისტრაცია                                                                                                    | Lindifie                                                                                  |                                                                                |   |
|                                                                                                    | 1                                                                                         |                                                                                |   |

ჩაწერეთ სიტყვა შესაბამის უჯრაში და დააწკაპუნეთ "enrol me"-ს.

### პაროლის აღდგენა

თუ საიტზე დარეგისტრირებული ხართ და პაროლი დაგავიწყდათ დააწკაპუნეთ ღილაკს " შემოსვლა"

| <sup>866</sup> ⊨ <sup>გემოდით საიტზე<br/>ილიაუნის ელექტრონული სწავლების პორტალი</sup>                                                                                                    |                                                                                                    |
|----------------------------------------------------------------------------------------------------|----------------------------------------------------------------------------------------------------|
| მემოსვლა<br>▲ არასწორი შემოსვლა, სცადეთ თავიდან<br>მომხმარებლის სახელი<br>ააროლი<br>— ფემოსვლა<br>მომხმარებლის სახელი ან პაროლი დაგავიწყდათ?<br>პრალზერში ჩართული უნდა იყოს cookies ფუნქვია | პირველად ხართ აქ?<br>რევისტრაციისთვის შეიყვანეთ თქვენი მონაცემები. მნიშვნელოვანია, რომ ჩაწეროთ მოქმედი<br>იშეილი, რადგან ანგარიშის გასააქტიურებულ წერილს სწორედ იშეილზე მიიღებთ.!<br>შექმენი ახალი ანგარიში |
| ზოგიერთ კურსზე შესაძლია დაშვებული იქმას სტუმრის შესვლა<br>შემოდით, როგორც სტუმარი                                                                                                    |                                                                                                    |

ამის შემდეგ დააწკაპუნეთ ტექსტზე "მომხმარებლის სახელი ან პაროლი დაგავიწყდათ?".

| ილიაჟნი პიბლიოთეკა აზრები.OE UBRIVIVI<br>შემოდით საიტზე                                                                                                    |                                                                                                    |
|----------------------------------------------------------------------------------------------------|----------------------------------------------------------------------------------------------------|
| უბრუნდებით საიტს?                                                                                                    | პირველად ხართ აქ?                                                                                                    |
| შედით აქ თქვენი მომხმარებლის სახელისა და პარილის მეშვეობით<br>(ბრალზერში ჩართული ლნდა იყოს cookies ფუნქცია)@<br>არასწორი შემოსვლა, სცადეთ თავიდან<br>მომხმარებლის სახელი<br> | რეგისტრაციისთვის შეიყვანეთ თქვენი მონაცემები.<br><b>მნიშვნელოვანია</b> , რომ ჩაწეროთ მოქმედი იმეილი, რადგან<br>ანგარიშის გასააქტიურებელ წერილს სწორედ იმეილზე მიიღებთ<br><mark>შექმენი ახალი ანგარიში</mark> |
| ზოგიერთ კურსზე შესაძლოა დაშვებული<br>სტემრის შესვლა<br>შემოდით, როგორც სტუმარი                                                                                               |                                                                                                    |

#### გამოვა ფანჯარა:

| მინ. შემოსვლა. დავიწყ                            | ებული პაროლი                                                                                               |                                                                                        |
|--------------------------------------------------|----------------------------------------------------------------------------------------------------|----------------------------------------------------------------------------------------|
| ვიგაცია<br>Iინ<br>ௐ საიტის სიახლეები<br>ბკურსები | პაროლის შესაცვლელად შეიყვახეთ თქვენ<br>დარეგისტრირებული ხართ, მალე მიიღები<br>მოძებნე მომხმარებლის სახელით | iი მომხმარებლის სახელი ან იმეილი. თუ ჩვენს მონაცემთა ბაზაში<br>თ იმეილს ინსტრუქციებით. |
|                                                  | მომხმარებლის სახელი                                                                                        | dg065                                                                                  |
|                                                  | მოპებნე იმეილით<br>ელ-ფოსტის მისამართი                                                                     | ძებნა                                                                                  |

თემა ეფუმნება Aardvark Post-It-ს by Mary Evans. მოდიფიცირებული Aardvark 2.1, Shaun Daubney ილიას სახელმწიფო უნივერსიტეტის ელექტრონული სწავლება

აღნიშნულ ფანჯარაში მოცემულია ორი ვარიანტი "მოძებნე მომხმარებლის სახელით" და "მოძებნე იმეილი" . ავსებთ ერთ - ერთს ანუ თუ ჩაწერეთ მომხმარებლის სახელს, მეილი აღარ უნდა ჩაწეროთ, ხოლო თუ ჩაწერთ მეილის მისამართ სახელი აღარ უნდა ჩაწეროთ. ( შენიშვნა: აუცილებლად ის მეილი უნდა ჩაწეროთ , რომელიც რეგისტრაციისას გამოიყენეთ. ჩვენს შემთხვევაში <u>example@iliauni.edu.ge</u>) . შედით მეილზე და მოგივათ შეტყობინება, სადაც მითითებული იქნება მომხმარებლის სახელი და პაროლი.

### დავალების ატვირთვა

მენიუში "ჩემი კურსები" ნახეთ ის კურსი , რომელშიდაც გაქვთ დავალება ასატვირთი. კურსის გვერდზე მოცემულია დავალება შესაბამისი სასწავლო კვირის უჯრაში.

| კვლევითი მუშაობის ტექწიკები                                                                                                  |                      |                                                                                                    |
|----------------------------------------------------------------------------------------------------|----------------------|----------------------------------------------------------------------------------------------------|
| <ul> <li>ნავიჯაცია</li> <li>შინ</li> <li>ჩემი მთავარი ჯვერდი</li> </ul>                                                      | i News forum         | <ul> <li>მოძებნე ფორუმებში</li> <li>დაწყება</li> <li>რთული ძიება []</li> </ul>                          |
| საიტის გვერდები<br>ჩემი პროფილი<br>Current course<br><b>კვლევითი მუშაობის ტექნიკები</b><br>მოსწილეები<br>Badges              | თემა 1<br>💂 დავალება | <b>ლე</b> მოლო სიახლეები<br>Add a new topic<br>(No news has been posted yet)                            |
| <ul> <li>ფოგადი</li> <li>თეშა 1</li> <li>თეშა 2</li> <li>თეშა 3</li> <li>თეშა 4</li> </ul>                                   | თემა 2               | iiii მომავალი ღონისმიემები                                                                              |
| <ul> <li>თემა 5</li> <li>თემა 6</li> <li>თემა 7</li> <li>თემა 8</li> <li>თემა 9</li> <li>თემა 10</li> <li>თემა 11</li> </ul> | თემა 3               | ნახე კალენდარი<br>ახალი ღონისძიება                                                                      |
|                                                                                                    | თემა 4               | <ul> <li>ბოლო აქტივობა</li> <li>აქტივობა Tuesday, September 30 2014, 12:03</li> <li>PM შიმოთ</li> </ul> |
| ັດງ35.12<br>ດງ35.13<br>ດງ35.14                                                                                               | თემა 5               | აოლო აჭტივიბს სრელი აწგარიში<br>კლურსის აპდეითები:                                                      |

ჩვენს შემთხვევაში დააწკაპუნეთ "დავალება 1"-ს. შემდეგ დააწკაპუნეთ ღილაკს "ატვირთე ფაილი"

| ზოგადი                                                                                                    | oraro             | v                                                   |
|----------------------------------------------------------------------------------------------------|-------------------|-----------------------------------------------------|
| v 0090 1                                                                                                    | Submitted         | 0                                                   |
| 🛸 დავალება                                                                                                    |                   | Turned at 1, 0 starbar 7, 2014, 12:00 AM            |
| თემა 2                                                                                                    | 300000            | Tuesday, October 7 2014, 12:00 AM                   |
| თემა 3                                                                                                    | Time remaining    | 6 დღეები 11 საათი                                   |
| თემა 4                                                                                                    |                   |                                                     |
| თემა 5                                                                                                    |                   | View/grade all submissions                          |
| თემა ნ                                                                                                    |                   | -                                                   |
| თემა 7                                                                                                    |                   |                                                     |
| თემა 8                                                                                                    |                   |                                                     |
| თემა 9                                                                                                    |                   |                                                     |
| 🕨 თემა 10                                                                                                    | SUBMISSION STATUS | S                                                   |
| ა თემა 11                                                                                                    |                   |                                                     |
| 🕨 თემა 12                                                                                                    | Group             | Default group                                       |
| 🕨 თემა 13                                                                                                    |                   |                                                     |
| ა თემა 14                                                                                                    | Submission status | Nothing has been submitted for this assignment      |
| • თემა 15<br>• 8იმი უურსიბი                                                                                                    | Grading status    | Not graded                                          |
| 1900 25 40 900                                                                                                    | ვადები            | Tuesday, October 7 2014, 12:00 AM                   |
|                                                                                                    | Time remaining    | 6 დღეები 11 საათი                                   |
| <ul> <li>Assignment administration</li> <li>მოზაკემების რედაქტირება</li> <li>Locally assigned roles</li> <li>Permissions</li> <li>Check permissions</li> <li>Filters</li> <li>ლოგები</li> </ul> |                   | დაამატე წარსადგენი დოკუმენტი<br>Make changes to you |

ამის შემდეგ აწკაპუნებთ "add"ღილაკს, შემდეგ choos file-ს.

| ▶ თემა 10                                                                                                    | File submissions | Maximum size for new files: 20MB, maximum attachments: 1 |
|----------------------------------------------------------------------------------------------------|------------------|----------------------------------------------------------|
| <ul> <li>თემა 11</li> <li>თემა 12</li> <li>თემა 13</li> <li>თემა 13</li> <li>თემა 14</li> <li>თემა 15</li> <li>ჩემი კურსები</li> </ul>                         |                  |                                                          |
| ADMINISTRATION     Assignment administration                                                                                                    |                  | Tou can drag and drop hiss here to and them.             |
| <ul> <li>მონაცემების რედაქტირება</li> <li>Locally assigned roles</li> <li>Permissions</li> <li>Check permissions</li> <li>Filters</li> <li>mono abn</li> </ul> |                  | Save changes აააუქმე                                     |

| 🌷 დავალება                                                                                                    |                               | File picker                                                                                                  |          |                                                      |
|----------------------------------------------------------------------------------------------------|-------------------------------|----------------------------------------------------------------------------------------------------|----------|------------------------------------------------------|
| <ul> <li>თემა 2</li> <li>თემა 3</li> <li>თემა 4</li> </ul>                                                                           | Server files     Recent files |                                                                                                    |          |                                                      |
| თემა 5                                                                                                    | 🖄 Upload a file               |                                                                                                    |          |                                                      |
| angās 7<br>angās 7<br>angās 9<br>angās 9<br>angās 10<br>angās 11<br>angās 12<br>angās 13<br>angās 14<br>angās 15<br>βējān ggnklugān  | n Private files               | Attachment Choose File No file chosen<br>Save as<br>Author tea liluash<br>Choose license All rights reserved | nun size | rfor new files: 20MB, maximum attachments:<br>BB 🗮 🕅 |
| ADMINISTRATION<br>Assignment administration<br>მონაცემების რედაქტირება<br>Locally assigned roles<br>Permissions<br>Check permissions |                               | Upload this file                                                                                             |          |                                                      |

თუ კომპიუტერიდან ან დისკიდან გვინდა ფაილის ატვირთვა დააწკაპუნეთ "upload file"-ს. ირჩევთ ფაილს, შემდეგ კი აწკაპუნებთ "upload this file" -ს.

ფაილის ატვირთვის შემდეგ დააწკაპუნეთ ღილაკს "save changes".

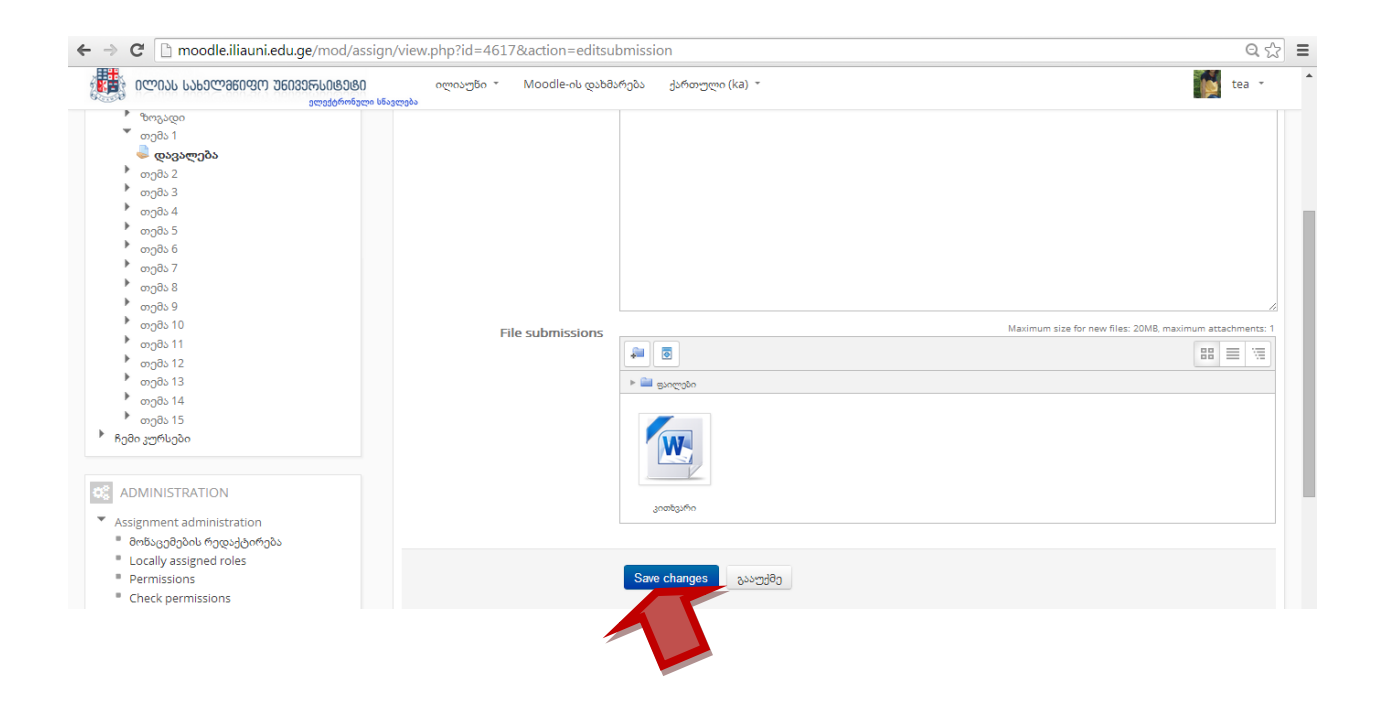

## ფორუმზე ტექსტის განთავსება

ფორუმზე ტექსტის განსათავსებლად დააწკაპუნეთ ფორუმის ღილაკზე.

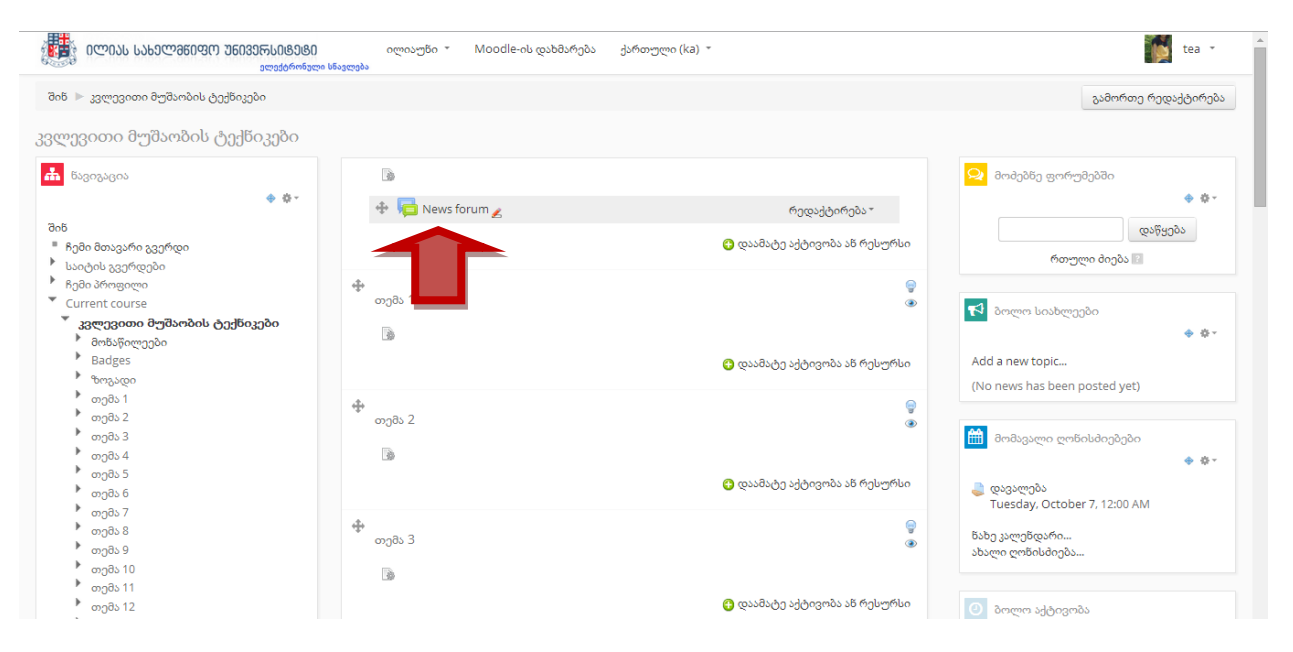

### შემდეგ დააწკაპუნეთ "Add new topic" -ს .

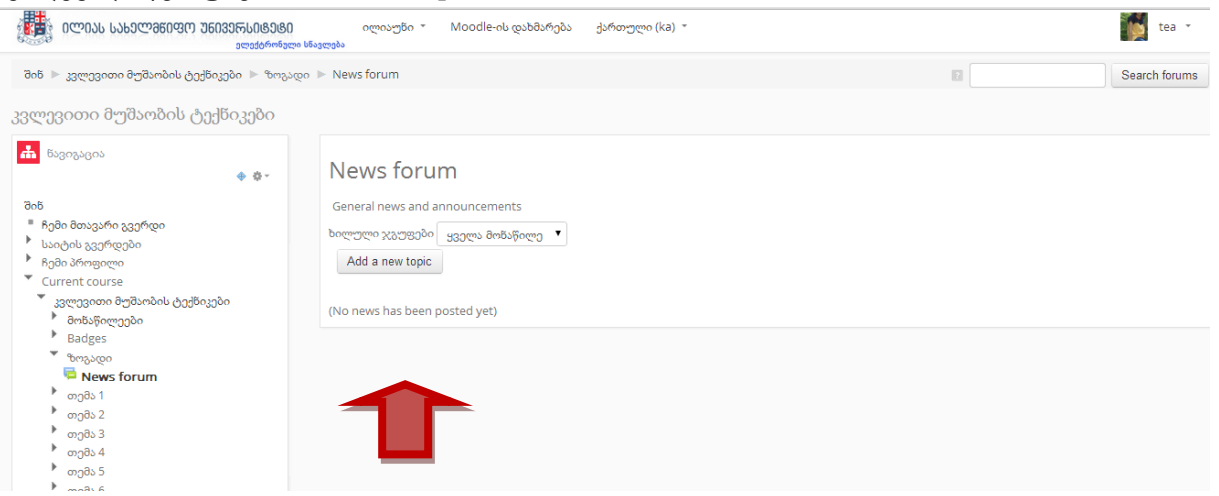

subject ველში ჩაწერეთ თემის სათაური , ხოლო message- ში შეტყობინება. Message-ის ფანჯარაში მოცემულია ტექსტის ფორმატირებისთვის საჭირო ინსტრუმენტები.

| 💼 ნავიგაცია 🚸 🌻             | News forum                                    |                                      |
|-----------------------------|-----------------------------------------------|--------------------------------------|
| дов                         | General news and announcements                |                                      |
| ჩემი მთავარი გვერდი         |                                               |                                      |
| საიტის გვერდები             | <ul> <li>Your new discussion topic</li> </ul> |                                      |
| ჩემი პროფილი                |                                               |                                      |
| Current course              | Subject*                                      | სათაური                              |
| ავლევითი მუშაობის ტექნიკები |                                               |                                      |
| Badges                      | Message*                                      |                                      |
| • ზოგადი                    |                                               |                                      |
| Rews forum                  |                                               |                                      |
| ბიემა 1                     |                                               | ფანჯარა, სადაც                       |
| თემა 2                      |                                               |                                      |
| თემა 3                      |                                               |                                      |
| თემა 4                      |                                               |                                      |
| თემა 5                      |                                               |                                      |
| ongds 6                     |                                               |                                      |
| - 000057                    |                                               |                                      |
| maga 9                      |                                               |                                      |
| ongas 10                    |                                               |                                      |
| ຫງ8s 11                     |                                               |                                      |
| ▶ თემა 12                   |                                               |                                      |
| 🕨 თემა 13                   |                                               |                                      |
| თემა 14                     |                                               |                                      |
| ▶ თემა 15                   | Subscription                                  | Everyone is subscribed to this forum |
| 🖡 ჩემი კურსები              |                                               |                                      |

თუ ტექსთან ერთად ფაილის გაგზავნაც გსურთ, დააწკაპუნეთ ღილაკზე "Add", ამის შემდეგ იმეორებთ იგივე საფეხურებს, რაც დავალების ატვირთვისას გააკეთეთ (იხილეთ გვ.6).

| <ul> <li>თემა 13</li> <li>თემა 14</li> <li>თემა 15</li> <li>ჩემი კურსები</li> </ul>                                                                                        | Subscription     | Everyone is subscribed to this forum          |
|----------------------------------------------------------------------------------------------------|------------------|-----------------------------------------------|
| ADMINISTRATION                                                                                                    | Attachment 👔     |                                               |
| <ul> <li>Forum administration</li> <li>მონაცემების რედაქტირება</li> <li>Locally assigned roles</li> <li>Permissions</li> <li>Check permissions</li> <li>Filters</li> </ul> |                  | You can drag and drop files here to add them. |
| <ul> <li>ლოგები</li> <li>სარეზერვო ასლის შენახვა</li> <li>აღადიზე</li> <li>Subscription mode</li> <li>Show/edit current subscribers</li> </ul>                             | Mail now<br>രാജം | 933ლა მოწაწილე •                              |
| <ul> <li>კურსის ადმინისტრირება</li> <li>შეცვალე როლი</li> </ul>                                                                                                    |                  | Post to forum                                 |
| <ul> <li>ჩემი პროფილის პარამეტრები</li> <li>საიტის ადმინისტრაცია</li> </ul>                                                                                                |                  | There are ields in this form marked •.        |
|                                                                                                    |                  |                                               |

უჯრაში "ჯგუფი" მონიშნეთ ის ჯგუფი, რომლისთვისაც წერთ ფორუმზე.

ბოლოს კი აწკაპუნებთ ღილაკზე "post to forum".

## პარამეტრების ცვლილება (პაროლის შეცვლა)

საკუთარი პროფილის პარამეტრების ნახვა შეგიძლიათ მთავარ გვერდზე, მარცხენა სვეტში განთავსებული მენიუდან.

| and a data with an                                                                                                    | 1.0 00037300                                                      |  |                                                                                                    |  |
|----------------------------------------------------------------------------------------------------|-------------------------------------------------------------------|--|----------------------------------------------------------------------------------------------------|--|
| 6963@J006.06@9@J00.                                                                                                    | 🗒 დარგობრივი ეწის კურსი 2014                                      |  | <u>යු ෆෆ්ෆ්ට් საව ෆංගර් විපුග යියෆ් ටියර්</u><br>1 2 3 4 5 6                                                                                                    |  |
| <ul> <li>ნავიგაცია</li> <li>შინ</li> <li>ჩემი მთავარი ჯვერდი</li> <li>საატას გვერდები</li> <li>ჩემი პროფილი</li> <li>ჩემი პროფილი</li> <li>ჩემი კურსები</li> </ul> | Teacher: Ekaterine Kutateladze<br>Teacher: Wita lobjanidze        |  | 7         8         9         10         11         12         13           14         15         16         17         18         19         20           21         22         23         24         25         26         27           28         29         30 |  |
|                                                                                                    | 📅 მედიაკურსი 2_2014<br>Teacher: elene kikalishvili                |  | 😸 შემოსული მოშხმარებლები<br>(last 5 minutes)<br>🍯 tea liluashvili                                                                                                    |  |
| 48 ADMINISTRATION                                                                                                    | Teacher: Ekaterine Kutateladze                                    |  |                                                                                                    |  |
| ▼ მთავარი გვერდის ფუნქციები                                                                                                    | 🖼 ქართული ების კურსი 2_2014                                       |  | გზავნილები<br>ახალი გზავნილები არ არის                                                                                                    |  |
| <ul> <li>ჩემი პროფილის პარამეტრები</li> <li>კები პროფილის პარამეტრები</li> </ul>                                                                                   | Teacher: Tinatin Kiguradze<br>Teacher: Ekaterine Kutateladze      |  | გზავნილები                                                                                                    |  |
|                                                                                                    | 🗒 მინიპროექტები 2_2014                                            |  |                                                                                                    |  |
|                                                                                                    | Teacher: tamta asanidze მინიპროექტები 2<br>Teacher: tamta chachua |  |                                                                                                    |  |

მასზე დაწკაპუნებით იხილავთ მენიუებს "პროფილის რედაქტირება" და "შეცვალე პაროლი".

### ანგარიშიდან გამოსვლა

ანგარიშიდან გამოსასვლელად დააწკაპუნეთ თქვენს სახელსა და გვარზე, მარჯვენა ზედა კუთხეში ჩანს. გამოვა ფანჯარა , სადაც აწკაპუნებთ "გასვლა"-ზე, ხოლო შემდეგ ღილაკზე "გააგრძელე".

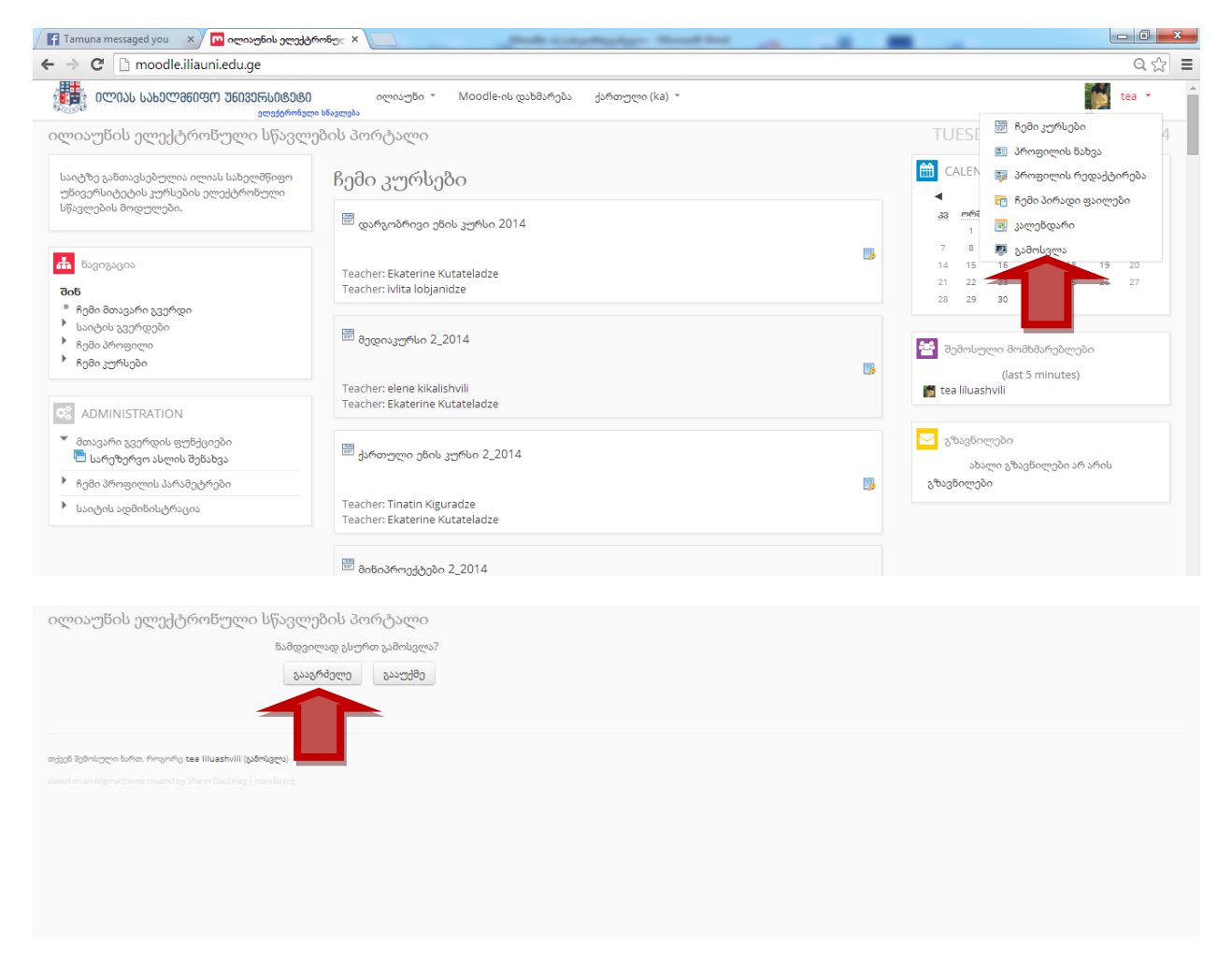

შენიშვნა: ანგარიშიდან გამოსვლა მნიშვნელოვანია თუ თქვენ იმყოფებით უცხო კომპიუტერთან !